## Adding safe intranet sites for Business Plus:

\*\*Make sure you are using an Internet Explorer Browser.

1. For some of the BusinessPlus functionality, you will need to make the BusinessPlus site a Local Intranet site. Double click on the gear(options) icon on upper left of browser screen.

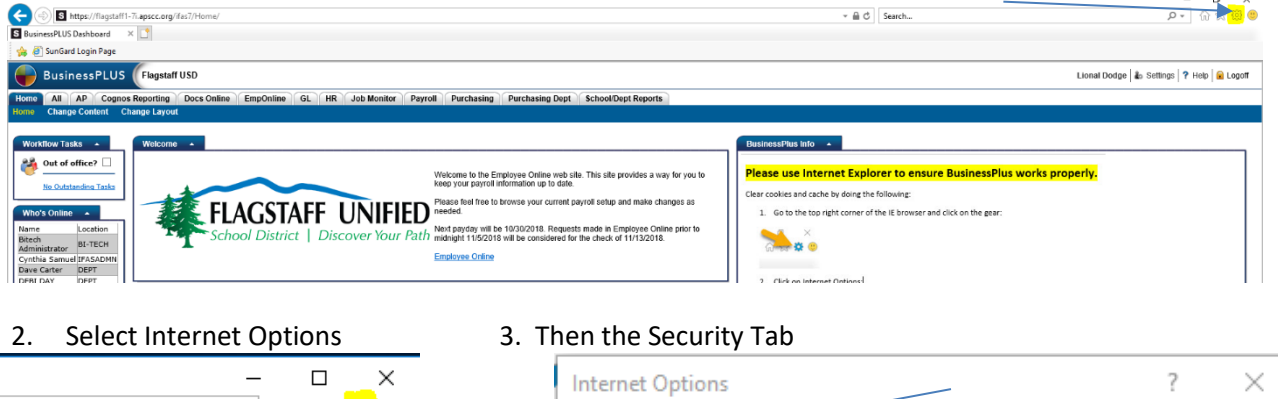

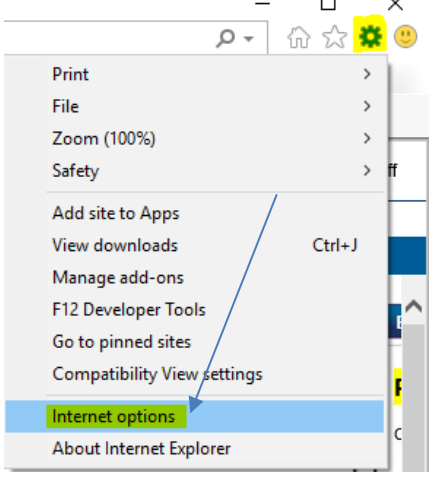

4. Click on Local Intranet icon, then Sites.

| Internet Options ? >                                                                                                    | < |
|----------------------------------------------------------------------------------------------------|---|
| General Security Privacy Content Connections Programs Advanced                                                             | 1 |
|                                                                                                    |   |
| Select a zone to view or change security settings.                                                                         |   |
|                                                                                                    |   |
| Internet <b>Local intranet</b> Trusted sites Restricted sites                                                              |   |
| Local intranet Sites                                                                                                    |   |
| This zone is for all websites that are found on your intranet.                                                             |   |
| Security level for this zone                                                                                               |   |
| Custom settings.<br>- To change the settings, dick Custom level,<br>- To use the recommended settings, dick Default level. |   |
| Enable Protected Mode (requires restarting Internet Explorer)                                                              |   |
| Custom level Default level                                                                                                 |   |
| Reset all zones to default level                                                                                           |   |
|                                                                                                    |   |
| OK Cancel Apply                                                                                                    |   |

| Internet Options              |                                                                       |                                              | _                                                 |                             | ? ×      |
|-------------------------------|-----------------------------------------------------------------------|----------------------------------------------|---------------------------------------------------|-----------------------------|----------|
| General Security              | Privacy                                                               | Content                                      | Connections                                       | Programs                    | Advanced |
|                               |                                                                       |                                              |                                                   |                             |          |
| Select a zone to              | view or cha                                                           | inge securi                                  | ty settings.                                      |                             |          |
|                               | Ś                                                                     | •                                            | / (                                               | $\mathbf{S}$                |          |
| Internet                      | Local intrar                                                          | net Trust                                    | ed sites Res                                      | stricted<br>sites           |          |
| Inter                         | net                                                                   |                                              |                                                   | Site                        | 20       |
| This zo<br>except<br>restrict | ne is for Int<br>those listed<br>ted zones.                           | ternet web<br>d in trusted                   | sites,<br>I and                                   | Site                        |          |
| Security level                | for this zone                                                         | 2                                            |                                                   |                             |          |
| Allowed leve                  | ls for this zo                                                        | one: Mediu                                   | m to High                                         |                             |          |
| Me                            | edium-higl<br>· Appropriat<br>· Prompts be<br>content<br>· Unsigned A | h<br>e for most<br>efore down<br>ActiveX con | websites<br>Iloading potent<br>Itrols will not be | ially unsafe<br>e downloade | d        |
| 🗹 Enable I                    | Protected M                                                           | ode (requi                                   | res restarting I                                  | nternet Exp                 | lorer)   |
|                               |                                                                       | Cust                                         | tom level                                         | Default                     | level    |
|                               |                                                                       |                                              | Reset all zone                                    | s to default                | level    |
|                               |                                                                       | Ok                                           | ( Ca                                              | ancel                       | Apply    |

## 5. Click on Advanced button

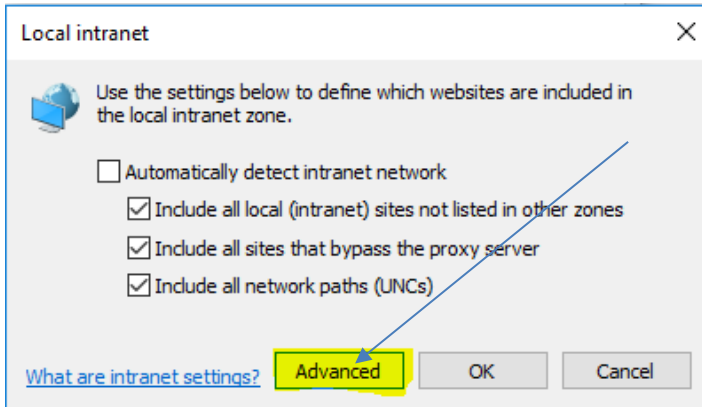

6. Click on Add so the site moves into bottom (https://flagstaff1-7i.apscc.org/ifas7)

| Local intranet                                                                                              | ×      |
|----------------------------------------------------------------------------------------------------|--------|
| You can add and remove websites from this zone. All websit this zone will use the zone's security settings. | tes in |
| Add this website to the zone:                                                                               |        |
| https://flagstaff1-7i.apscc.org                                                                             |        |
| Websites:                                                                                                   | e      |
| Require server verification (https:) for all sites in this zone                                             |        |

Here is the site to facilitate Copy and Paste

https://flagstaff1-7i.apscc.org/ifas7

https://flagstaff-eo.apscc.org/BusinessPLUS/employeeonline/

https://webtools.apscc.org

| Local intranet                                                                                    | ×                   |
|---------------------------------------------------------------------------------------------------|---------------------|
| You can add and remove websites from this zor<br>this zone will use the zone's security settings. | ne. All websites in |
| Add this website to the zone:                                                                     |                     |
|                                                                                                   | Add                 |
| Websites:                                                                                         |                     |
| https://flagstaff1-7i.apscc.org                                                                   | Remove              |
| https://flagstaff-eo.apscc.org<br>https://webtools.apscc.org                                      |                     |
|                                                                                                   |                     |
| Require server verification (https:) for all sites in this                                        | zone                |

- 7. Click on Close button, and Press Ok.
- 8. Make sure the zone has Medium-Low or Low security. Select Custom Level, make sure "Medium-low (default)" is selected, then Press Ok.

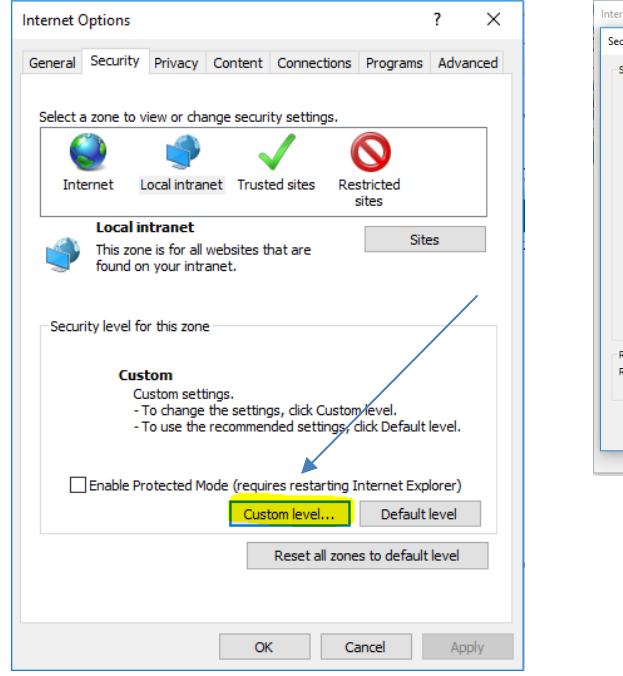

| Security Settings - Local Intranet Zone |               |        |   |
|-----------------------------------------|---------------|--------|---|
| Settings                                |               |        |   |
| NET Eramework                           |               |        | 1 |
| e Loose XAML                            |               | -      |   |
| O Disable                               |               |        |   |
| Enable                                  |               |        |   |
| O Prompt                                |               |        |   |
| XAML browser applications               |               |        |   |
| O Disable                               |               |        |   |
| Enable                                  |               |        |   |
| O Prompt                                |               |        |   |
| XPS documents                           |               |        |   |
| O Disable                               |               |        |   |
| Enable                                  |               |        |   |
| () Prompt                               |               |        |   |
| NET Framework reliant componer          | nts           | //     |   |
| Permissions for components w            | ith manifests | // ~   |   |
| <                                       |               | >      |   |
| *Takes effect after you restart your co | mputer        | /      | 1 |
| Reset custom settings                   |               |        |   |
| Reset to:                               |               |        | i |
| Medium-low (default)                    | <u> </u>      | Reset  | J |
|                                         |               |        |   |
|                                         |               |        |   |
|                                         | OK            | Cancel |   |

9. Press Ok to Close the dialog box and close and reopen your browser.

## You are finished!